# Willkommen auf drucken-hak.campus22 **HAK**|**HAS**kremS

Das Drucken von zuhause mit den Privaten Geräte ist eingerichtet.

### Browser (z.B.: Firefox) öffnen und die Seite

<u>https://drucken-hak.campus22.at:9443/end-user/ui/login</u> aufrufen. (Zertifikatsfehler vertrauen bzw. als Ausnahme hinzufügen!)

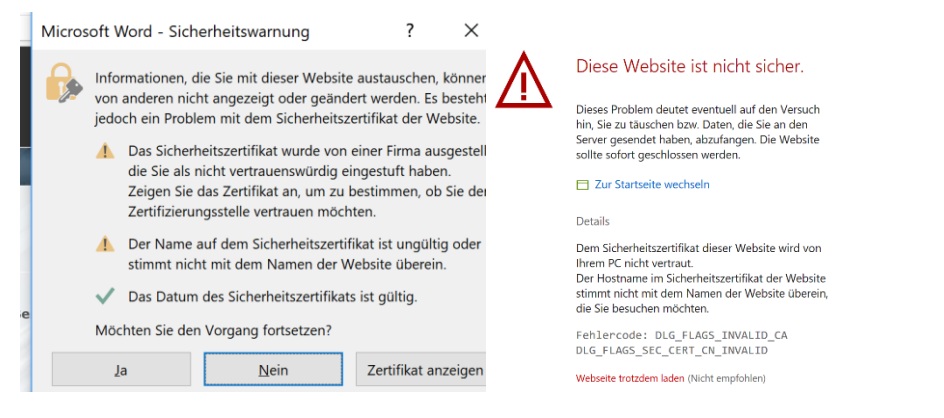

Anmeldung mit dem gleichen Anmeldename und Passwort wie auf den PC's

| SAFE                            | Q                                                        |         |    |          |  |       |             |
|---------------------------------|----------------------------------------------------------|---------|----|----------|--|-------|-------------|
|                                 |                                                          |         |    |          |  |       |             |
|                                 |                                                          |         |    |          |  |       |             |
|                                 |                                                          |         |    |          |  |       |             |
|                                 |                                                          |         |    |          |  |       |             |
| Teer.                           |                                                          |         |    | Username |  |       |             |
|                                 |                                                          |         |    | Password |  |       | ۲           |
|                                 |                                                          |         |    |          |  | Login |             |
|                                 | Dealth and                                               |         |    |          |  |       | Georg Krebs |
| • Deskhard                      | Dasnboard                                                |         |    |          |  |       | kreg •      |
| Dashboard Dashboard Dubload iob | My recent jobs Waiting                                   | Printed |    |          |  |       |             |
|                                 | Microsoft Word - Dokument1<br>Oct 8, 2018 5:01 PM   kreg | (       | i) |          |  |       |             |
|                                 | ✓ EDIT                                                   |         |    |          |  |       |             |

| $\dot{\cdot}$                                           | Upload job              |                                                   | <b>Georg Krebs</b><br>kreg                   |  |  |
|---------------------------------------------------------|-------------------------|---------------------------------------------------|----------------------------------------------|--|--|
| Dashboard                                               |                         |                                                   |                                              |  |  |
| 💠 Upload job                                            | C                       | ~                                                 |                                              |  |  |
|                                                         |                         | SELECT FILES<br>or drag and drop to add print job |                                              |  |  |
| YSoft SafeQ 6<br>(6.0.22.1)<br>Y Soft Corporation, a.s. | UPLOAD                  |                                                   |                                              |  |  |
| Upload job                                              |                         |                                                   |                                              |  |  |
| + ADD FIL                                               | E                       |                                                   |                                              |  |  |
| 1 Print jo                                              | bs ready to be uploaded |                                                   |                                              |  |  |
| drucken-hak.campus22.docx 2.66 MB                       |                         | Auswahl S <b>chwarz und Weiß bzv</b>              | Auswahl S <b>chwarz und Weiß bzw. Duplex</b> |  |  |
|                                                         |                         | drucken-hak.campus22.docx                         | 2.66 MB                                      |  |  |
|                                                         |                         |                                                   |                                              |  |  |
| UPLOAD (                                                | 1)                      |                                                   |                                              |  |  |

Die Ausdrucke können an einem beliebigen Zentral-Drucker abgeholt werden.

Weiters kann man auch auf diese Weise seine Druckjobs abfragen bzw. sein Guthaben einsehen.

### **ACHTUNG ABER IN DER SCHULE:**

Bei der Anmeldung an einem Schulgerät aus der Domäne hakhaskrems (d.h. z.B. im EDV Saal, Klassenlaptop) werden die Drucker wie bisher automatisch eingebunden.

### Für private Geräte in der Schule gibt es 2 Möglichkeiten

A: Verbinden mit dem Druckserver Poseidon:

## \\Poseidon

Netzwerk > Poseidon

Benutzername mit vorangestellter Domäne und Passwort eingeben

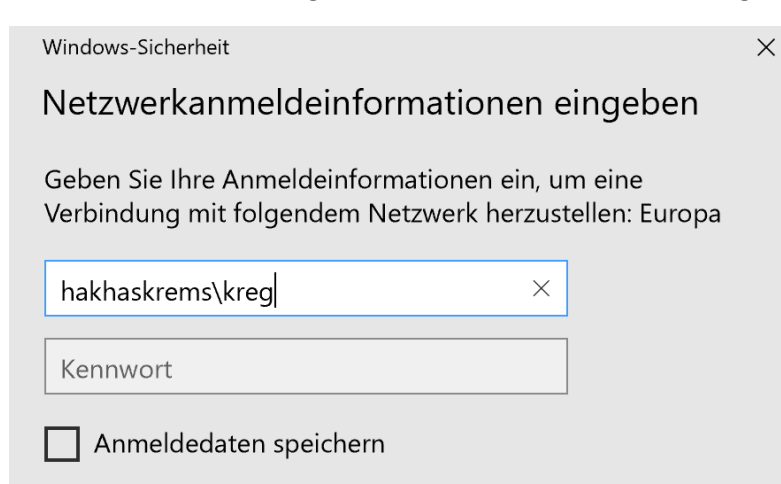

Verbinden bzw. Doppelklick auf den entsprechenden Drucker – Treiber werden installiert

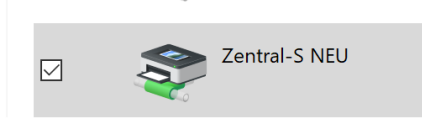

### Drucken Informationen Neu Exemplare: 1

Drucker z.B. aus einem Word Dokument auswählen:

÷ Öffnen Drucken Speichern Drucker Speichern unter Zentral-S NEU an poseidon Drucken Bereit **Druckereigenschaften** Freigeben

### B: Guthaben und ev. Drucken innerhalb der Schule aus dem WLAN:

Browser (z.B.: Firefox) öffnen und die Seite https://helena:9443/end-user/ui/

#### aufrufen

| ⚠ | Dieses Problem deutet eventuell auf den Versuch<br>hin, Sie zu täuschen bazu, Daten, die Sie an den<br>server gesendet haben, abzufangen. Die Website<br>sollte sofort geschlossen verden.<br>Username           |          |       |          |  |  |  |
|---|----------------------------------------------------------------------------------------------------|----------|-------|----------|--|--|--|
|   | Details                                                                                                    | Deserved |       |          |  |  |  |
|   | Dem sicherheitszeruinat dieser website wird von<br>Ihrem PC nicht vertraut.<br>Der Hostname im Sicherheitszertifikat der Website<br>stimmt nicht mit dem Namen der Website überein,<br>die Sie besuchen möchten. | Password |       | <u> </u> |  |  |  |
|   | Fehlercode: DLG_FLAGS_INVALID_CA<br>DLG_FLAGS_SEC_CERT_CN_INVALID                                                                                                    |          | Login |          |  |  |  |
|   | Webseite trotzdem laden (Nicht empfohlen)                                                                                                    |          |       |          |  |  |  |

### (Zertifikatsfehler vertrauen bzw. als Ausnahme hinzufügen!)

| $\dot{\cdot}$ | Dashboard                                                |         |
|---------------|----------------------------------------------------------|---------|
| 🖶 Dashboard   | L My recent jobs                                         |         |
| 💠 Upload job  | Waiting                                                  | Printed |
|               | Microsoft Word - Dokument1<br>Oct 8, 2018 5:01 PM   kreg | (i)     |
|               | ✓ EDIT                                                   |         |

Analog wie oben von zuhause!

**Scan to E-Mail** bzw. **Scan to home folder** ist ebenfalls eingerichtet und kann kostenlos genutzt werden!

Die Dokumente werden entweder als E-Mail zugesandt (Dokumentgröße beachten!) oder direkt in das **U: Laufwerk unter Scan** abgespeichert

|          | Ende<br>YSoft SafeQ-Scan-Workflows<br>Benutzer: Georg Krebs                                                                              | Auftragslicte<br>69/10/2918 ↓<br>17:23 ↓<br>199% ↓<br>190% ↓<br>1001/001 → |             |
|----------|----------------------------------------------------------------------------------------------------|----------------------------------------------------------------------------|-------------|
|          | Scan to e-mail<br>Scan to home folder - OCR (Testversion)<br>Scan to home folder - OCR (Testversion)<br>Auftragsverlauf Hilfe Andermodus | nome folder                                                                |             |
| NfS      |                                                                                                    | 12.09.2017 17:05                                                           | Dateiordner |
| 🗹 📒 Scan |                                                                                                    | 08.10.2018 16:04                                                           | Dateiordner |